# タブレット端末で動作する Arduino 用プログラミング環境 aiBlocks の初心者向け作例集の試作と評価

光永 法明 (大阪教育大学), 吉田 図夢 (大阪教育大学卒業), 井芹 威晴 (岸和田市立桜台中学校) Noriaki Mitsunaga (Osaka Kyoiku University),

Tom Yoshida (Graduated Osaka Kyoiku University), and

Takeharu Iseri (Sakuradai Junior High School in Kishiwada City)

mitunaga@cc.osaka-kyoiku.ac.jp

### 概要

本論文では Android OS で動作するタブレット端末用 のビジュアルプログラミング環境 aiBlocks の初心者向 け作例集を試作したので報告する. aiBlocks は,マイコ ンボード Arduino 上で動作するプログラムを開発する ビジュアルプログラミング環境である. 試作した作例集 を, aiBlocks を載せたタブレット,マイコンボードや電 子部品と共に初心者に渡し,操作の様子を観察し評価し た結果,初心者にとって楽しめる環境と作例集であるこ とがわかった.

### 1 はじめに

最近ではスマートフォンやタブレット端末と呼ばれる, 機器のほぼ全面がディスプレイとタッチパネルで構成さ れる機器が,従来からあるパソコン以上に普及してき ている.それらで動作するアプリケーションソフトは, 映像や文章などのコンテンツを表示するものが多かっ たが,普及するにつれ techBASIC [1], Scratch Jr. [2], Pyonkee [3]といったプログラミング環境も増えている. こういった端末でプログラミング環境を提供することで, あらたにプログラミング用のハードウェア (たとえばパ ソコン)を用意せずに入門できるという利点がある.ま た,ビジュアルプログラミング環境を使うと,キーボー ド操作に不慣れな児童・生徒も,プログラミングを楽し むことができる[4]と言われており,ディスプレイと一体 型のタッチパネルによる操作も相性がいいと考えられる.

ところでマイコン (マイクロコントローラ,マイクロ コンピュータ)が広く普及し,産業機器,電化製品だけ でなく,趣味の電子工作や学校での学習にも広く部品と して使われている.マイコンを使った電子回路の場合に は,ハードウェア,ソフトウェアの両方についての知識 が必要になる.そのため,ハードウェアのみの電子工作, ソフトウェアのみで完結するプログラミングと比べて学 習のハードルが高くなりやすい.そこで、ある程度ハー ドウェアを完成させたマイコンボードやモジュールを用 意したり、ライブラリを充実させたプログラミング環境 を用意するといった工夫がされている。

そういったマイコンボードの中で, 最近では Arduino [5]がよく使われており、初心者に勧められるこ とも多い。Arduino の標準的なプログラミング言語は Arduino 言語 (C++言語を基に変更・拡張した言語) で あり Windows, Mac OS X, Linux 上のプログラミング環 境がある。また環境を拡張すれば、ArduBlock [6]という ブロックを並べて記述するビジュアルプログラミング言 語が利用できる。Arduino マイコンボード用のタブレッ ト上でのプログラミング環境としては, Arduino 言語の 利用できる ArduinoDroid [7], インタプリタ言語 iArduino の利用できる iArduinoTerminal for Android [8] などがある. それらはテキストベースのプログラミン グ環境であるのに対し,我々は aiBlocks を開発した [9]. aiBlocks は Android OS 用のアプリケーションソフトで、 Arduino マイコンボード上で動作するプログラムを、ブ ロックの操作で作成できるビジュアルプログラミング環 境である. 完成したプログラムは, aiBlocks を必要とせ ず,マイコンボードだけで動作する.

本報告では aiBlocks を使った初心者向けの作例集を 試作したので報告する.以下では,まず aiBlocks につい て紹介し,作例集の概略を述べる.そして aiBlocks と 作例集を初心者が操作した様子を観察した結果から得た 評価を述べる.

## 2 プログラミング環境 aiBlocks

aiBlocks [9]は Android OS 上で動作する Arduino マ イコンボード用のビジュアルプログラミング環境である (図 1). aiBlocks で作成したプログラムはインタプリタ

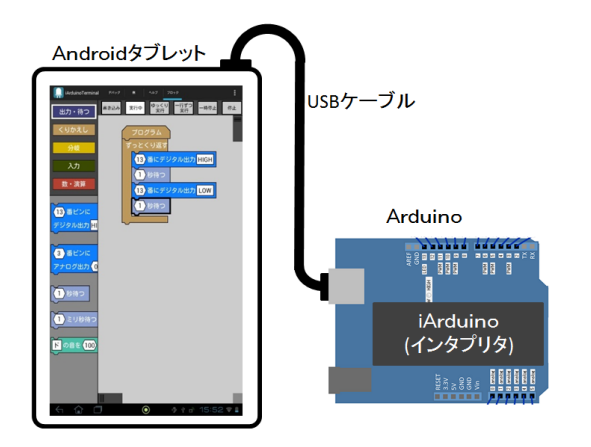

図 1: aiBlocks の動作するタブレットと Arduino は USB ケーブルでつなぐ. Android 上の aiBlocks アプリケー ションで作成したプログラムを, Arduino マイコンボー ド上の iArduino インタプリタが実行する.

言語 iArduino に変換し, Arduino 上のインタプリタに 渡し実行させる (図 2). インタプリタはデバッグ用イン タフェースを内蔵しているので, それを利用し aiBlocks は実行中のブロックをハイライト表示し, 実行中の入出 力ピンの値などを表示する. aiBlocks の画面は図 3 と なっている. プログラムを構成するブロックは5つのカ テゴリに分類されており, ①カテゴリ選択ボタンで ② ブロックパレットを表示させる. ブロックパレットから 必要なブロックを③プログラムエリアへドラッグし, プ ログラムに組み入れる. 上部には ④実行ツールバーが あり, プログラムの変換・転送 (書き込み), 実行など の操作ボタンが並んでいる.

### 3 作例集の作成

作例集は iArduino 言語の作例集<sup>1</sup>を基に,自身が電 子工作とプログラミングの初心者である著者の一人が 構成を決めた.まず,作例を真似るのに必要な部品につ いて簡単な紹介 (図 4)をし,ブレッドボードの使い方, カラーコードの読み方, aiBlocksの操作などを説明する (図 5).つぎに Arduino上の LED を使うプログラムを 紹介した後で,ブレッドボード上での配線例と aiBlocks のプログラムリストを使って作例を紹介する (図 6).見 開き 2 ページを使い,準備する部品,配線例,プログラ ムを紹介し,トラブルシューティングを載せる.そして 部品やプログラムの使い方を理解するために試すとよい 内容を「やってみよう」として載せる.

作例の一覧を図7に示す.まず,「1.LEDを点滅させる」 でブレッドボードと aiBlocks の操作に慣れる.「2.LED

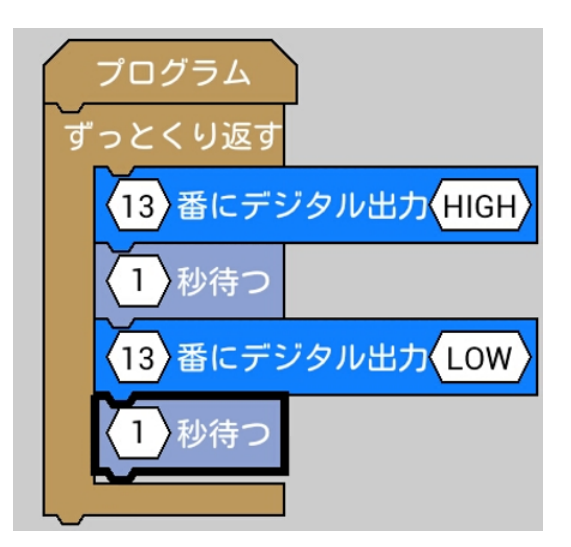

pinMode(13,OUTPUT); for(;;){ digitalWrite(13,HIGH); delay(1\*1000); digitalWrite(13,LOW); delay(1\*1000); }

図 2: aiBlocks で作成したプログラム(上)を, iArduino 言語のプログラム(下)に変換し, インタプリタへ渡す. プログラムの実行中は, (上)の「1秒待つ」のように実 行中のブロックの枠を太く表示する.

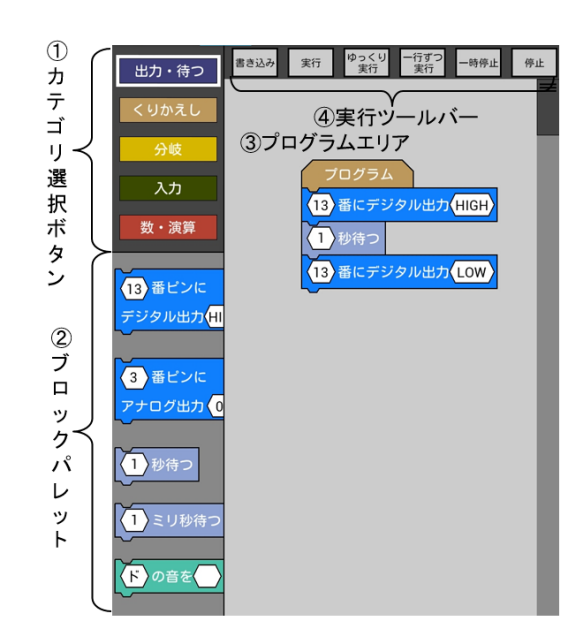

図 3: aiBlocks のプログラミングタブの表示. 上部のタ ブバーを省略している.

 $<sup>^{1}\</sup>rm http://n.mtng.org/iArduino/ja/$ 

を2つ点滅させる」「3. 圧電スピーカを使って音を出す」 「4. 模型用モータを回してみる」で、デジタル出力、音、 待ちブロックを使った、光、音、動きの作り方を知る. そして「5.LEDの明るさを変えてみる」でアナログ出力 ブロックを扱う.

「6. スイッチで LED を点滅させる」「7. スイッチを押 したらカッコウがなく」ではデジタル入力と if ブロック の使い方を,「8. ボリュームの角度で LED の点滅の速さ を変える」でアナログ入力の使い方を紹介する.「9. 暗く なったら LED を点滅させる」から「14. 距離センサで何 かが近づいたら LED を点滅させる」はセンサの紹介を 兼ねている. さいごに「15.LED をだんだん明るく,だ んだん暗くする」「16.LED を順番に点灯する」「17. 明 るさの変化に反応させる」で,少し抽象度の高い話題を 取り扱う.

これらの作例の紹介の後で,作例の応用を3つ紹介し ている.1つは「3. 圧電スピーカを使って音を出す」「9. 暗くなったら LED を点滅させる」を組み合わせた,照 明を消すとハッピーバースデーのメロディーが流れる作 品である.つぎに「3. 圧電スピーカを使って音を出す」 「10. 温度センサで温度が高くなるとLEDを点灯させ る」「17. 明るさの変化に反応させる」を組み合わせた, 冷蔵庫のドアが開放されているとメロディで知らせる 作品である.さいごに「4. 模型用モータを回してみる」 「7. スイッチを押したらカッコウが鳴く」を組み合わせ た,スイッチで動く模型の作品を紹介している.ほかに トラブルシューティングの方法を紹介するページを設け ている.

### 4 初心者による評価

aiBlocks と作例集の評価のため、プログラミング未経 験の大学生 (教育学部)5 名の利用の様子を観察しインタ ビューした. 観察に当たっては次のように指示した.ま ず,配線やプログラムに慣れるため、1~4の作例を作成 する.次に12,15以外の、好きなプログラムを選んでも らいテキストのページだけを見て作成する.そして、配 線の最も複雑な「12.重さを感じたら音を出す」と、プ ログラムの最も複雑な「15.LED の明るさをだんだん明 るく、だんだん暗くする」を作成する.それ以上の細か な指示はせず、プログラムの改変などは制限しなかった. 利用は1人ずつとし、1人の利用時間はおおよそ1時間 30 分である.

利用に当たって aiBlocks と作例集に大きな問題は見 られなかったが、Arduino ボード上の LED に気づきに くい、ブレッドボードの穴の位置の間違いに気づきにく いという問題がみられた.一方、作例集を利用し、配線

### 2. はじめるための準備(じゅんび)

1.これから使うものを買おう

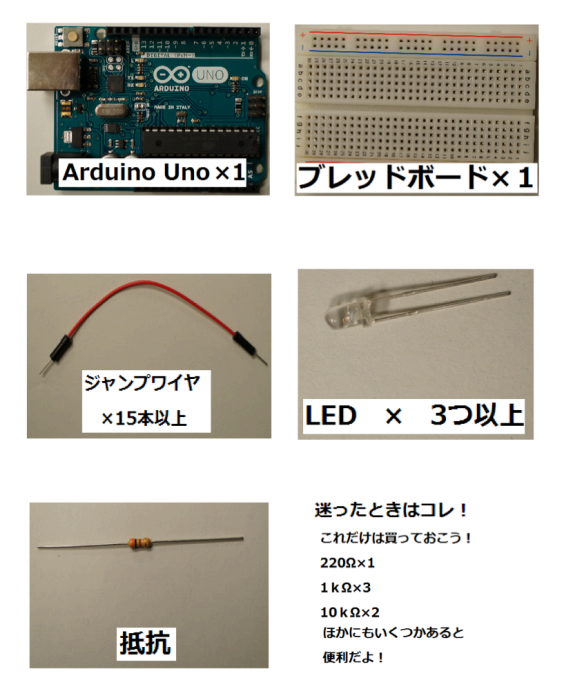

図 4: 作例を真似るのに必要な部品を紹介するページ (部分)

#### 3. 知っておこう

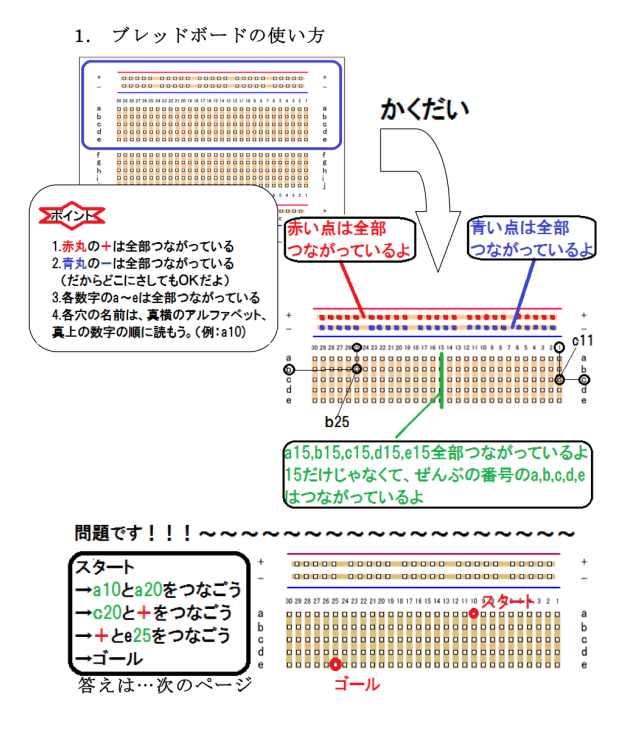

図 5: ブレッドボードの使い方を説明するページ

#### 1.プレッドボードに載せた LED を点線させよう!!

#### 1.準備するもの

 $\cdot$  Arduino UNO  $\, imes \, 1$ 

・ジャンプワイヤ  $\times$  2

・ブレッドボード × 1

 $\cdot$ LED  $\times$  1

を使ってみよう。)

2.配線図

 ・抵抗(300Ω~1kΩ) × 1
 (抵抗どれを使えばいいか迷ったら今回は □レ!!300Ω=カラーコード橙黒茶金

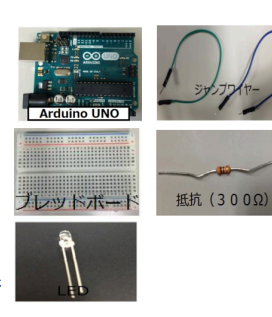

#### 3.ここまで完璧!?チェック!

□ 抵抗の値はちゃんと 300Ω~1kΩの範囲内?(もし それ以外だと Arduino が壊れちゃうかもよ!)

タブレットとArduinoはつながってる?

#### ■繋ぎ方のチェックをするよ!

- Arduinoのデジタル2番ピンとプレッドボードのa20がジャンプワイヤーでつながっている?
  抵抗がc20とc10にささっている。
- (抵抗に向きはないよ。)
- e10 に抵抗の長い足、e9 に短い足がささっている。
- a9とArduinoのデジタルGNDがジャンプワイ ヤーでつながっている。

#### チェックボックス全部 OK かな?プログラムを書いてみよう!!

#### 4. aiBlocks で書かれた作例のプログラム

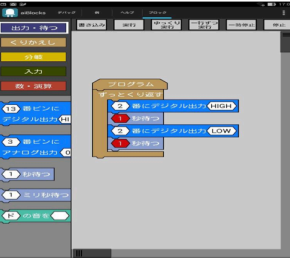

□全体を「ずっとい返す」で囲うよ。 □方にある青色の「く13入帯ビンにデジタル出力く HGH>をずっとい返すの中におこう。 □次にく1>秒持っをその下におこう。 □次にく1>秒持っをその下におこう。 □同じ手順で図のようにあと1つずつ並べよう。 □2 つともく13>をタッチして<2>を選択して、<2 >に変えよう。 □次は下のく2>にデジタル出力くHGH>のく HIGH>をタッチしてくLOW>に変えよう。 (すぐには変わらないかち、タッチしたら少し 待ってね!) ここまでちゃんとできた?OKだったら、

左上の「書き込む」を押そう!

ここまで完了したら、[実行]を押してみよう。ちゃんと点滅するかな?

#### 5. あれ!?動かない!!そんなときは確認してみよう!

□ プログラムに間違いはない!?

- (2番ピンに変えてる? HIGH とLOW になってる? )
- □ 1度プログラムエリアに「<2>番ピンにデジタル出力<HIGH>」を出して、〈HIGH〉をクリックしてみよう。
  - そしたらもう一度クリックしてみよう。LED はクリックに合わせて点滅するかな?
- □ 部品(ジャンプワイヤー、抵抗、LED)をちょっと触ってみよう。
- 接触悪くない?ちゃんと奥までささってる?
- □ もう一度右上の停止を押して、左上の書き込みを押して、やり直してみよう。
- それでもだめなら… □ 1回電源を切って、つけなおしてみよう。

#### やってみようのコーナー

・抵抗の値を変えてみよう。どんな変化があるのかな?

(迷った人は、今回はコレ!1kΩ = カラーコード 茶黒赤金 を使ってみよう) ・ブレッドボードの他の部分を使って配線しなおしてみよう。

デジタル2番ピン以外のピンも使ってみよう。(プログラムのどこを書き直せばいいのかな?)

図 6: ブレッドボードに載せた LED を点滅させる作例のページ.見開き 2 ページで構成している.

- 1.LED を点滅させる
- 2.LED を 2 つ点滅させる
- 3. 圧電スピーカーを使って音を出す
- 4. 模型用モータを回してみる
- 5.LED の明るさを変えてみる
- 6. スイッチで LED を点滅させる
- 7. スイッチを押したらカッコウがなく
- 8. ボリュームの角度で LED の点滅の速さを変える
- 9. 暗くなったら LED を点滅させる
- 10. 温度センサで温度が高くなると LED を点灯させる
- 11. 熱くなったら扇風機を回す
- 12. 重さを感じたら音を出す
- 13. 人感センサで人が近づいたら LED を点滅させる
- 14. 距離センサで何かが近づいたら LED を点滅させる
- 15.LED をだんだん明るく、だんだん暗くする
- 16.LED を順番に点灯する
- 17. 明るさの変化に反応させる

図 7: 作例集で取り扱う作例

図の読み方に慣れてくると、配線ミス(ブレッドボード の穴の位置の間違い)には自然と気づくような様子が観 察された.

また、プログラムの作成が楽しくなり、aiBlocks で作 成できる以上の長さのプログラムに挑戦した学生がいた. インタビューでは「慣れてきたら楽しかった」、「仕組み はわからないけど、動いたのはうれしかった」という感 想が得られた. したがって aiBlocks と作例集は初めて マイコンのプログラムの作成する初心者が楽しめるもの であると考える.

### 5 まとめと今後の課題

Android で動作する,Arduino マイコンボード用ビ ジュアルプログラミング環境 aiBlocks の作例集の制作 と評価について報告した。今後は aiBlocks,作例集を公 開して,改善を進めていきたい。

### 参考文献

 http://www.byteworks.us/Byte\_Works/techBASIC.html (2015/4/19 閲覧)

3.2 日本 日本 日本 日本 日本

e9 e10 c20 a9 a20 GND c10 22 C10 22 C10 c20 C10 c20

- [2] http://www.scratchjr.org/ (2015/4/19 閲覧)
- [3] 合同会社ソフトウメヤ: "Pyonkee", http://www.softumeya.com/pyonkee/ja/ (2015/4/19 閲覧)
- [4] 兼宗, 阿部, 原田: プログラミングが好きになる言 語環境. 情報処理, vol.50, no.10, pp.986–995, 2009.
- [5] Arduino: http://arduino.cc/ (2015/4/19 閲覧)
- [6] ArduBlock: http://blog.ardublock.com/ (2015/4/19 閲覧)
- [7] http://www.arduinodroid.info/p/introduction.html (2015/4/19 閲覧)
- [8] 光永: タブレット端末で動作する、インタプリタ型 言語搭載マイコンのプログラミング環境の開発. 情報処理学会、コンピュータと教育研究会、第 119 回研 究発表会、情報処理学会研究報告、Vol.2013-CE-119、 No.8、2013.
- [9] 井芹, 光永: aiBlocks:マイコンにインタプリタを 載せて利用するタブレット端末用ビジュアルプログ ラミング環境. 情報処理学会 コンピュータと教育 研究会 128 回研究発表会, 情報処理学会研究報告, VOI.2015-CE-128, No.8, 2015.